Massachusetts Department of Conservation and Recreation Construction and Vehicle Access

# **Emergency Construction Notification**

**Instructions for Online Filing** 

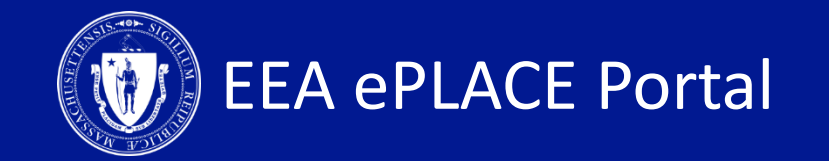

**Emergency Construction Notification** 

□ How to create an account on ePLACE

□ How to file an online application

How to get help

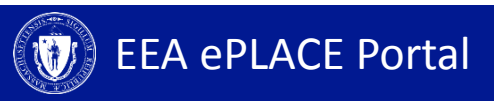

#### **Register for an Account**

- Create or Log-in to your account in ePlace
- First time users click here
- Be sure to provide your full name, address, and contact information when setting up your account. This information will be used for your application.

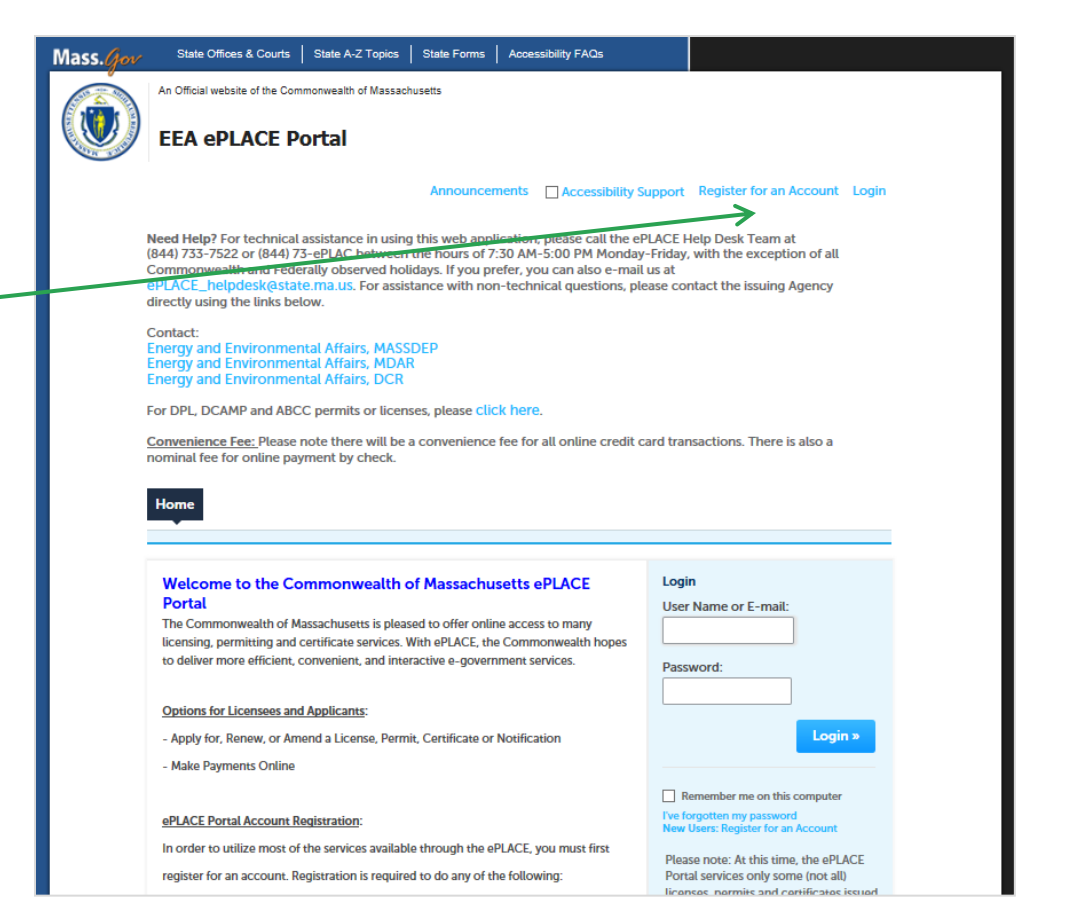

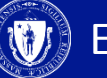

### **File an Online Application**

Continue »

- Click here to file an online application and continue on the pages accordingly
- Expand the EEA list by clicking on the > to the right
  - Select 'Apply for a DCR Authorization' and click Continue

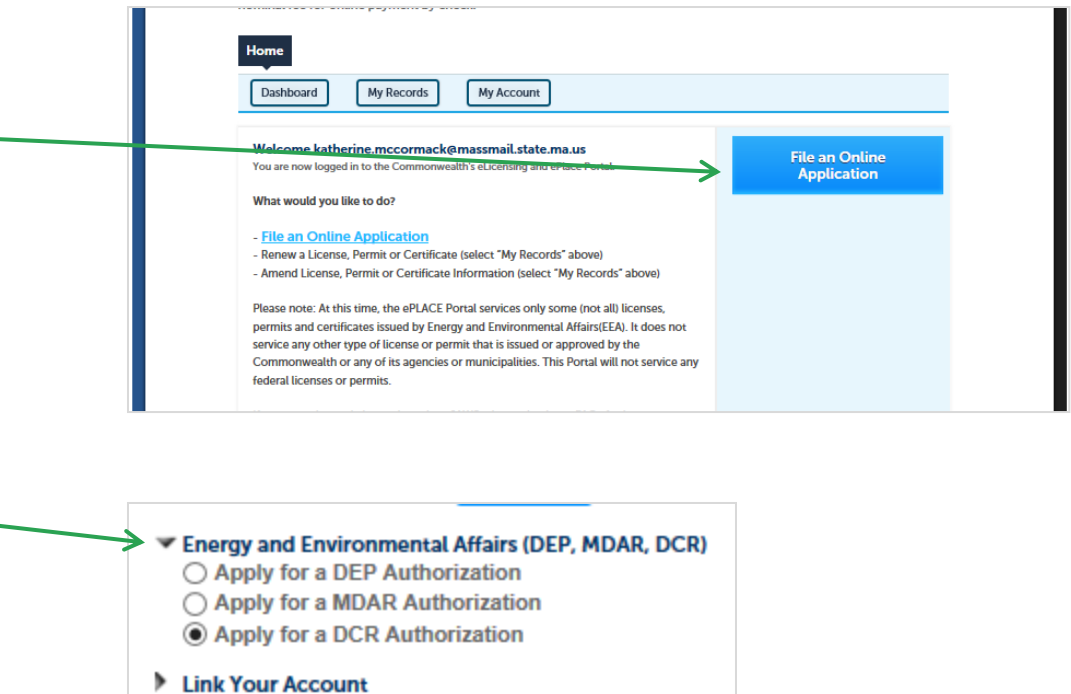

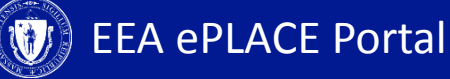

### **File an Online Application**

- Click the "Construction and Vehicle Access Permits" to see available applications
- Select "Emergency Construction Notification" and Click "Continue Application"

#### Home

DCR Applications

#### Select a Record Type

Choose one of the following available record types. For assistance or to apply for a record type not listed below please contact us.

Construction and Vehicle Access Permits

Annual Commercial Vehicle Application
 Boylston Street September 1st Moving Application
 Construction Access Application
 Emergency Construction Notification
 Short-Term Vehicle or POD Application

Search

Special Use Permits

**Continue Application »** 

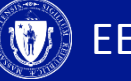

### **1. Application Information**

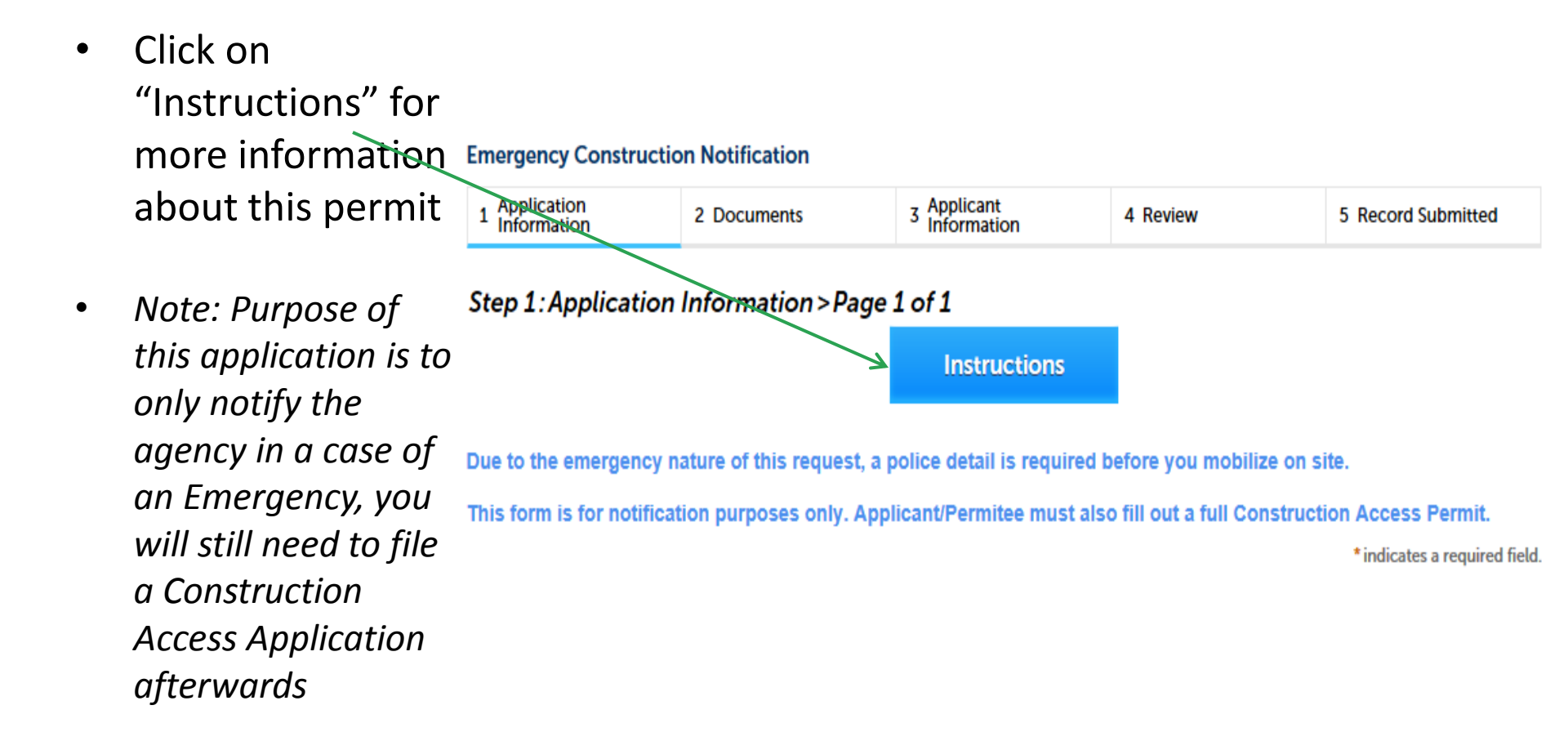

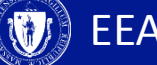

### **1. Application Information – General Information**

- Enter all the required information for the Emergency
- Include all the locations effected by this Emergency
- Provide a brief
  Description of the
  Emergency
- Click "Continue Application" to go to the next page

**General Information** 

| Onsite Contact Name:                      |                  |
|-------------------------------------------|------------------|
| *Onsite Contact Phone: (?)                |                  |
| *Location (Include nearest street/interse | ction/landmark): |
|                                           | ^                |
|                                           | ~                |
| Construction Start Date :                 |                  |
| * Construction End Date :                 |                  |
| * Description of Emergency :              |                  |
|                                           | ^                |
|                                           | ~                |

\* Was there or will there be lane closur ○ Yes ○ No

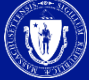

#### 2. Documents

#### **Emergency Construction Notification**

<sup>3</sup> Applicant Information Application 2 Documents 4 Review 5 Record Submitted Information You have the option to attach any documents Step 2: Documents > Documents related to this \* indicates a required field. Emergency (e.g a photo Documents of the emergency location) When uploading file document(s) the maximum file size allowed is 50 MB. The 'File Name' (including file extension) MUST NOT exceed 75 characters in length. The document 'Description' MUST NOT exceed 50 characters in length. To upload the Documents that exceed any of these limits will be removed by the system, an File Upload × .exe;.dll;.js;.msi;.bat;.vbs;.bin;.sql are disallowed file types to upload. documents, click ADD When uploading file document(s) the maximum file size allowed is 50 MB The 'File Name' (including file extension) MUST NOT exceed 75 characters in length. and select from your list The document 'Description' MUST NOT exceed 50 characters in length Name Latest Update Type Size Documents that exceed any of these limits will be removed by the system, and cannot be retrieved, which may delay the review process. and click Continue .exe;.dll;.js;.msi;.bat;.vbs;.bin;.sql are disallowed file types to upload. No records found. Click "Continue Application" to go to the Add next page **Continue Application** » Add Cancel

### **3. Applicant Information**

- A company or organization name is required in the applicant information
- Click "Edit"
- A pop-up box will appear
- Enter the name of business/company/ organization (if you don't have one please enter NA)
- Click "Continue"
- Click "Continue Application" to go to the next page

| Please click the EDIT button to verify you                                    | ir information and to ad                    | d your Pusines               |              | Organization       | Namo                          |
|-------------------------------------------------------------------------------|---------------------------------------------|------------------------------|--------------|--------------------|-------------------------------|
| Please click the EDIT button to verify you                                    | ur information and to ad                    | a your Busines               | s/Company    | /Organization      | Name.                         |
| If you are NOT a Business/Company/Org                                         | anization, please enter                     | NA.                          |              |                    |                               |
| Note - You will NOT be able to continue                                       | e the application until t                   | his step is com              | pleted.      |                    |                               |
| Press on the "Continue Application" button to re<br>this time.                | eview or certify this applicati             | on. Press "Save an           | nd Resume La | ter" button only i | if exiting the application at |
| An error has occurred.<br>Some of the required fin<br>Please edit the contact | elds have not been o<br>and complete the re | completed.<br>equired inform | mation.      |                    |                               |
| Applicant Information:                                                        |                                             |                              |              |                    | 8 indicator a roke            |
| Test Tester                                                                   | Contact Information                         |                              |              |                    | mucates a rev                 |
| 1 Winter Street                                                               | *Name of Business/Compa                     | ny/Organization              |              |                    |                               |
| Boston, MA, 02108                                                             | >                                           |                              |              |                    |                               |
| Telephone #: 617-111-1111 Email: test@test                                    | * First:                                    | Middle:                      | * Last       | :                  |                               |
| Edit                                                                          | Test                                        |                              | Teste        | r                  |                               |
|                                                                               | Country:                                    | -                            |              |                    |                               |
| Continue Application »                                                        | United States                               |                              |              |                    |                               |
| 7                                                                             | * Address Line / P.O.Box:                   |                              |              |                    |                               |
|                                                                               |                                             |                              |              |                    |                               |
|                                                                               | * City:<br>Boston                           | * State:                     | *Z           | ip:<br>108         |                               |
|                                                                               | Harra Dharra                                | Mark Disease                 |              | Mahila Dhama       |                               |
|                                                                               | Home Phone:                                 | WORK Phone:                  |              | Mobile Phone       |                               |
|                                                                               | 01/-111-1111                                |                              |              |                    |                               |
|                                                                               | Fay:                                        | F-mail:                      |              |                    |                               |
|                                                                               | Fax:                                        | E-mail:<br>test@test.com     |              |                    |                               |

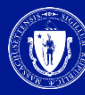

#### 4. Review and Certification

| • | Review the application<br>information to make                  | Review and Certification                                                                                                    |                   |      |  |  |
|---|----------------------------------------------------------------|----------------------------------------------------------------------------------------------------|-------------------|------|--|--|
|   | sure it is correct                                             | Ed                                                                                                    | it Application    |      |  |  |
| • | Click "Edit Application"<br>to change any<br>information       | General Information                                                                                                    |                   |      |  |  |
|   |                                                                | Company or Permittee Name :                                                                                                    | ABC123            |      |  |  |
| • | • If all information is                                        | Onsite Contact Name:                                                                                                    | Test Tester       |      |  |  |
|   |                                                                | Onsite Contact Phone:                                                                                                    | 1111111111        |      |  |  |
|   | checkbox and agree                                             | Location (Include nearest street/intersection/landmark):                                                                                                    | Test location     |      |  |  |
| • | Click "Continue<br>Application" to submit<br>this notification | I certify that I have read and understand the instructions that accompany this application:<br>a. I have personally examined and am familiar with the information contained in this submittal, including any and all docum<br>accompanying this certification statement;<br>b. The information contained in this submittal is, to the best of my knowledge, true, accurate, and complete and that no mainformation has been omitted;<br>c. I am aware that there are significant penalties for submitting false information including, but not limited to, possible<br>administrative and civil penalties.<br>By checking the box below, I understand and agree that I am electronically signing and filing this application.<br>Date: |                   |      |  |  |
|   |                                                                | Continue Application »                                                                                                    | Save and resume l | ater |  |  |

## 5. Record Issuance

- Once your application is submitted you will receive a Record number
- Upon the submission of this notification the DCR agency will be notified immediately by email, along with a copy of your Emergency information. You will receive the same notification
- Note: You will need the record number provided at this submission page to apply for a Construction Access Application

#### **Emergency Construction Notification**

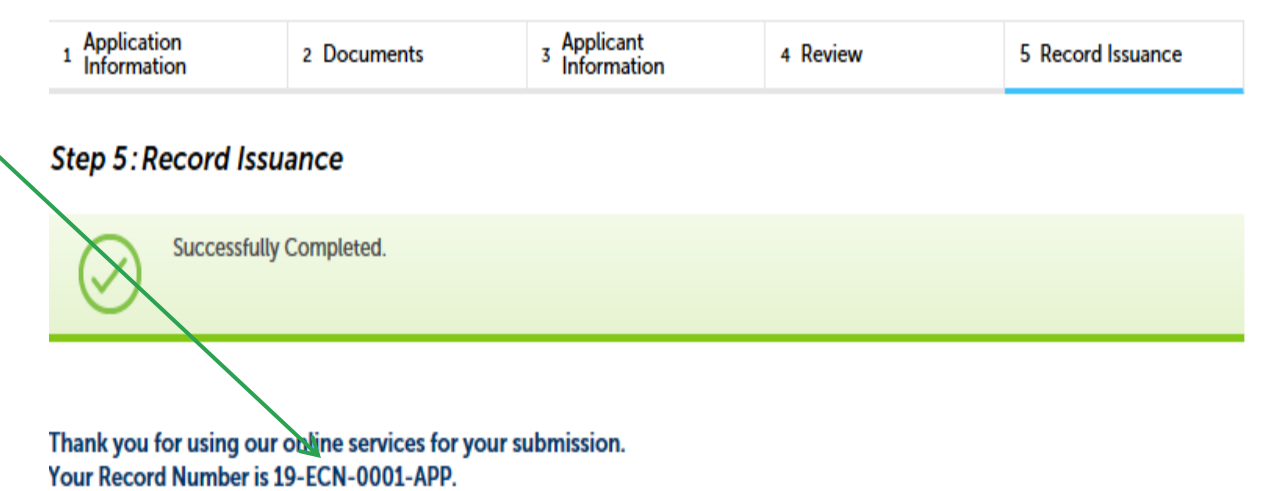

Please note that you will be receiving email notifications for your submission and the progress of your application. If you did not receive a confirmation email for your submission please contact the HelpDesk service, contact information provided above.

# 7. Status

To Check status • Home of your notification/appli Dashboard My Records My Account cation, please click on My Records tab DCR A list of all your ۲ Showing 1-10 of 17 | Download results | Add to collection applications will Identifying Expiration Action Date Record Type Status Category be displayed here Number Date Emergency 19-ECN-0001-03/12/2019 Notification Received Construction APP Notification *Note: If you have* • Construction 19-CP-0005-Construction any questions 03/11/2019 In Review Access APP Access Application Application about your Construction application status 19-CP-0004-Construction 03/11/2019 Payment Pending Pay Fees Due Access APP Access Application please call the Application

DCR agency

#### **To Get Help**

Questions about your ePLACE Account (account set up, password, find a form, make payment, My Records) or any technical issues, please call the HelpDesk services:

ePLACE helpdesk@state.ma.us or call (844) 733-7522 (7:30 am –5pm, M-F)

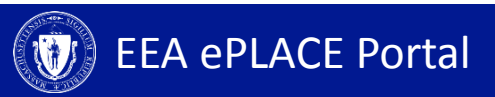